# Procedures to install ASM-CIMProvider and RemoteArcconf for VMware ESXi 4.1

### I. Installation Packages

(note: this document assumes aacraid driver 1.1.7.28000 is already installed on ESXi 4.1, if not, please install or update the driver to 1.1.7.28000 or above)

1. Use 'vmkload\_mod -s aacraid' to list the driver version:

~ # vmkload\_mod -s aacraid vmkload\_mod module information input file: /usr/lib/vmware/vmkmod/aacraid.o Version: Version 1.1.7.28000, Build: 260247, Interface: ddi\_9\_1 Built on: Feb 15 2011 License: GPL Required name-spaces: com.vmware.vmkapi@v1\_1\_0\_0

2. or Use 'esxupdate query' to query the aacraid driver package:

| ~ # esxupdate queryvib-view   grep -i aacraid                     |           |                                  |
|-------------------------------------------------------------------|-----------|----------------------------------|
| deb_vmware-esx-drivers-scsi-aacraid_400.4.1.1.5.1-1vmw.0.0.260247 | installed | 2010-05-19T00:12:49+00:00        |
| cross_vmware-esx-drivers-scsi-aacraid_400.4.1.7.28000-10EM        | installed | 2011-02-22T19:07:42.171199+00:00 |

- 3. Following files are for setting up the RemoteArcconf installation packages on ESXi 4.1 and GuestOS:
  - a. In ESXi 4.1 → use "\B18781\ASM-CIMPROVIDER-ESXI41-ADAP\cdrom5\esxi4\_1\cim\arcconf-18781.zip".
  - b. In Linux GuestOS → use "\B18781\ASM-REMOTEARCCONF-LINUX-ADAP\cdrom5\esxi4\_1\remote\_arcconf\linux\remote-arcconf-7.00-18781.i386.bin".
  - c. In Windows GuestOS → use "B18781\ASM-REMOTEARCCONF-WIN32-ADAP\cdrom5\esxi4\_1\remote\_arcconf\windows\ setup\_remote\_arcconf\_x32.exe"

## II. To install ARCCONF provider on VMware ESXi 4.1

- 1. Copy 'arcconf-18781.zip' to local directory on ESXi 4.1 (eg. /tmp).
- 2. cd to local directory (/tmp).
- 3. Execute following command:

```
/tmp # esxupdate --bundle=arcconf-18781.zip --nodeps --nosigcheck --maintenancemode update
```

- 4. Reboot the system
- 5. To verify arcconf provider package is installed, use 'esxupdate query' to list the package:

# esxupdate query
 -----Bulletin ID------Installed-----Summary-----Summary---- VMW\_ARC\_CLI\_1.0-ESX-4.1.0-1.0
 2011-03-21T18:06:36 ARC CLI provider: ESX release

### III. To Remove ARCCONF Provider on VMware ESXi 4.1

To remove the provider:

- 1. login as root, su
- 2. Use 'esxupdate query' to list the package.
- 3. Use "esxupdate –b VMW\_ARC\_CLI\_1.0-ESX-4.1.0-1.0 --maintenancemode remove" to remove the package.

# IV. To install RemoteArcconf utility on VMware ESXi 4.1 Windows GuestOS

- 1. In VMware vSphere Client, create a Virtual Machine and install Windows OS.
- 2. In Windows GuestOS (W2k8R2 x64), copy "setup\_remote\_arcconf\_x32.exe" to local directory.
- 3. Double click "setup\_remote\_arcconf\_x32.exe" to install the utility.
- 4. Click 'Next' on the Welcome screen to install RemoteArcconf.

| 🕲 172.18.4  | 46.139 - Remote Desktop                                                                     |            |
|-------------|---------------------------------------------------------------------------------------------|------------|
|             | 🚏 RemoteArcconf - InstallShield Wizard                                                      | <u>×</u>   |
| Computer    | Welcome to the InstallShield Wizard for<br>RemoteArcconf                                    | ir -       |
| 2           | The InstallShield(R) Wizard will install RemoteArccon<br>computer. To continue, click Next. | if on your |
| Recycle Bin |                                                                                             |            |
|             | WARNING: This program is protected by copyright is<br>international treaties.               | aw and     |
|             |                                                                                             |            |
|             | < <u>B</u> ack <u>Next &gt;</u>                                                             | Cancel     |
|             |                                                                                             | ~          |
| <           |                                                                                             | ≥ .;;      |

5. Accept the license agreement and click Next.

| 🔁 172.18.4                 | 6.139 - Remote Desktop                                                |   |
|----------------------------|-----------------------------------------------------------------------|---|
|                            |                                                                       | ^ |
|                            | 🙀 RemoteArcconf - InstallShield Wizard                                |   |
| Conservation of the second | License Agreement                                                     |   |
| Computer                   | Please read the following license agreement carefully.                |   |
|                            |                                                                       |   |
| 3                          | International License Agreement for Non-Warranted Programs            | Ξ |
| Recycle Bin                | Part 1 - General Terms                                                |   |
|                            | PLEASE READ THIS AGREEMENT CAREFULLY BEFORE USING THE PROGRAM.        |   |
|                            | PMC WILL LICENSE THE PROGRAM TO YOU ONLY IF YOU FIRST ACCEPT THE      |   |
|                            |                                                                       |   |
|                            | ● I accept the terms in the license agreement                         |   |
|                            | $\bigcirc$ I <u>d</u> o not accept the terms in the license agreement |   |
|                            | InstallShield                                                         |   |
|                            | < <u>B</u> ack <u>N</u> ext > Cancel                                  |   |
|                            |                                                                       | ~ |
| <                          |                                                                       | > |

6. Accept the default or change the installation directory and click Next.

| <b>172.18.4</b> | 6.139 - Remote Desktop                                                                                        |            |  |
|-----------------|----------------------------------------------------------------------------------------------------|------------|--|
|                 | 🚏 RemoteArcconf - InstallShield Wizard                                                                        | ×          |  |
| Computer        | Destination Folder<br>Click Next to install to this folder, or click Change to install to a different folder. |            |  |
| 3               | Install RemoteArcconf to:         C:\Program Files (x86)\Adaptec\RemoteArcconf\                               | · =        |  |
| Recycle Bin     |                                                                                                    |            |  |
|                 |                                                                                                    |            |  |
|                 | InstallShield <u>&lt; B</u> ack <u>Next &gt;</u> Cancel                                                       |            |  |
| <               |                                                                                                    | ×<br>> .:: |  |

7. Enter the Hypervisor IP Address, Hypervisor UserName, and Hypervisor Password.

| 🔁 172.18.4  | 6.139 - Remote Desktop                                                         |        |
|-------------|--------------------------------------------------------------------------------|--------|
| Computer    | RemoteArcconf - InstallShield Wizard Enter the login details of the Hypervisor |        |
| Recycle Bin | Hypervisor IP Address Hypervisor 5989<br>CiMOM Port 5989                       |        |
|             | Hypervisor Password                                                            |        |
|             | InstallShield                                                                  | Cancel |
| <           |                                                                                | >      |

8. After entering the Hypervisor information, click Next.

| 🔁 172.18.4  | 6.139 - Remote Deskto                    | P                                         |                               |        |
|-------------|------------------------------------------|-------------------------------------------|-------------------------------|--------|
| Computer    | RemoteArcconf - In Enter the login detai | stallShield Wizard<br>s of the Hypervisor |                               |        |
| Recycle Bin | Hypervisor IP Address                    | 172 . 18 . 46 .101                        | Hypervisor 5989<br>CiMOM Port | ≣      |
|             | Hypervisor UserName                      | root                                      |                               |        |
|             | Hypervisor Password                      | •••••                                     |                               |        |
|             | InstallShield                            | <u> </u>                                  | Next >                        | Cancel |
| <           |                                          |                                           |                               | ×      |

9. Click 'Install' to start the installation.

| 🔁 172.18.4  | 6.139 - Remote Desktop                                                                                          |     |
|-------------|----------------------------------------------------------------------------------------------------|-----|
|             | Pemote@vcconf - InstallShield Wizavd                                                                            | a 🔶 |
| Computer    | Ready to Install the Program The wizard is ready to begin installation.                                         |     |
|             | Click Install to begin the installation.                                                                        |     |
| 3           | If you want to review or change any of your installation settings, click Back. Click Cancel to exit the wizard. |     |
| Recycle Bin |                                                                                                    |     |
|             |                                                                                                    |     |
|             | InstallShield                                                                                                   | -   |
|             |                                                                                                    | *   |
| <           |                                                                                                    | >   |

10. Click 'Finish' to complete the installation.

| 🕲 172.18.4  | 6.139 - Remote Desktop                          |   |   |
|-------------|-------------------------------------------------|---|---|
|             | 🚏 RemoteArcconf - InstallShield Wizard          | × | ^ |
| Computer    | The InstallShield Wizard Completed              |   |   |
| Recycle Bin | RemoteArcconf. Click Finish to exit the wizard. |   |   |
|             | Show the Windows Installer log                  |   |   |
|             | < <u>B</u> ack <b>Finish</b> Cancel             |   |   |
|             |                                                 |   | ~ |
| <           |                                                 |   | > |

11. After installed, open a Command Prompt in Window GuestOS, and type 'arcconf' to list the arcconf help menu or 'arcconf getversion ' to display the firmware and driver version of the controller.

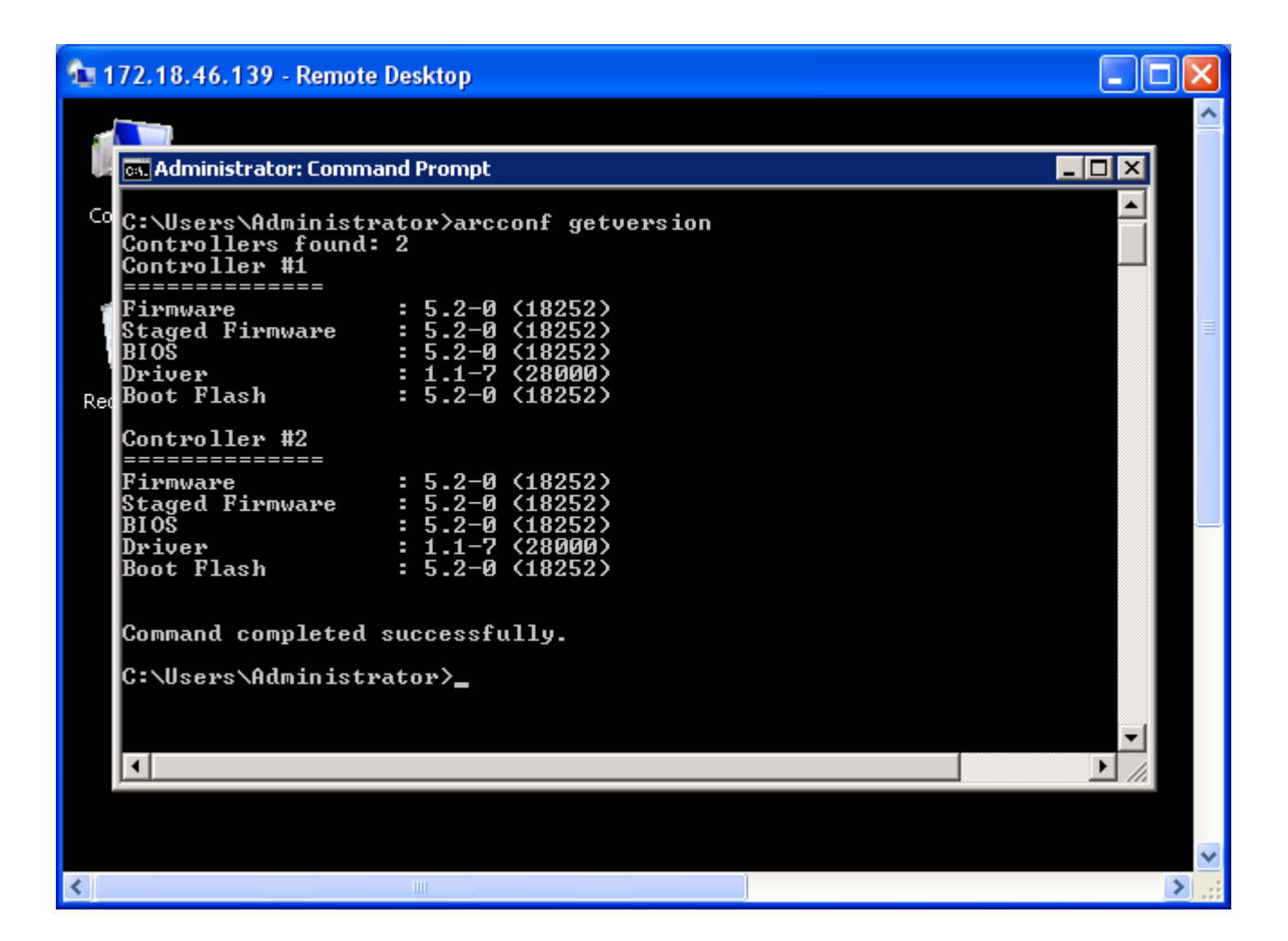

NOTE: If you have entered the wrong Hypervisor information, you may see following message. Please use the command 'arcconf setvmcredential' to reset the ESXi server to correct credentials.

C:\Users\Administrator>arcconf

Unable to get the credentials for the ESX CIMOM

Please make sure you have stored the ESX server credentials by running the 'SETVMCREDENTIAL' command.

C:\Users\Administrator>arcconf setvmcredential

Usage: SETVMCREDENTIAL <ESXIP> <ESXCIMOMPORT> <ESXUSERID> <ESXPASSWORD> [noprompt]

For example: C:\Users\Administrator>arcconf setvmcredential 172.18.46.101 5989 root passwd

Command completed successfully.

## V. To install RemoteArcconf utility on VMware ESX/ESXi 4.1 Linux GuestOS

- 1. In VMware vSphere Client, create a Virtual Machine and install Linux OS.
- 2. In Linux GuestOS (RHEL 5.5), copy "remote-arcconf-7.00-18781.i386.bin" to local directory.
- 3. Execute → 'chmod +x remote-arcconf-7.00-18781.i386.bin'
- 4. Execute → './remote-arcconf-7.00-18781.i386.bin'

.....

By continuing with the installation of the Program, you are accepting the terms and conditions above.

Enter Hypervisor IP address[default:127.0.0.1]:172.18.46.101Enter Hypervisor User name[default:root]:rootEnter Hypervisor Password[default:general]:Enter Hypervisor CIMOM port [default:5989]:

\*\*\*\*\*\*\*\*\*\*\*\*

WARNING: You have chose default IP address or Username or Password!!! Please run 'arcconf setvmcredential' with right credentials.

Selected Hypervisor credentials are..

Hypervisor IP Address: 172.18.46.101 Hypervisor Username : root Hypervisor CIMOM port: 5989 Installation PATH : /usr/RemoteArcconf

Command completed successfully. Please open a new terminal and run 'arcconf' command. Installation Completed Successfully.

5. Open a new terminal and execute 'arcconf' or 'arcconf help' to list available commands and usages.

### **VI.** Notes

- 1. To use RemoveArcconf in ESXi 4.1, need to update the inbox aacraid driver Version 1.1-5[2459].4.1.1vmw to version 1.1.7.28000.
- 2. After installed RemoteArrconf on SLES 11 GuestOS, need to reboot the GuestOS to use 'arcconf' in Terminal.
- 3. To uninstall or remove the RemoteArcconf package in Linux, use following steps:

[root@localhost B18781]# ./remote-arcconf-7.00-18781.i386.bin
Storage Manager is already installed(remote-arcconf-?.?.rpm)
Please uninstall the existing rpm and continue installation.
Optionally, You can choose <pakage name>.bin --upgrade for upgradation.

root@localhost B18781]# rpm -qa | grep arcconf remote-arcconf-7.00-18781

[root@localhost B18781]# rpm -e remote-arcconf-7.00-18781 [root@localhost B18781]# rpm -qa | grep arcconf